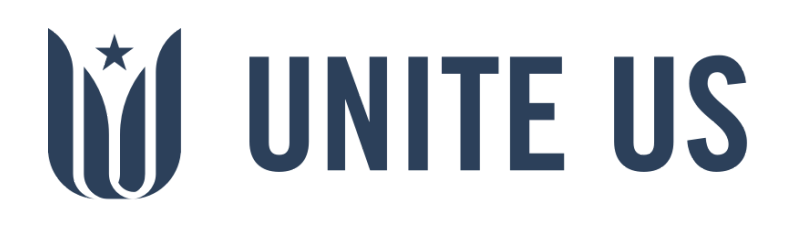

# Partner Registration Form Instructions

## What is a Partner Registration Form (PRF)?

A Partner Registration Form collects organization information that the network uses to integrate different partners into Unite Us.

### Why Complete a PRF?

Having a thoroughly completed Partner Registration Form is important for several reasons. The information that you provide in this form is transferred to Unite Us and aids other partners in the network to correctly route referrals, which helps clients get the assistance they need faster and with greater accuracy. This form also details any unique eligibility criteria available for any of the programs the organization offers, for example: Does your program specifically help older adults? Do you offer free transportation for clients that are enrolled in your program? Must clients reside in a specific county to receive services? In addition, the Partner Registration Form includes details on which staff from the organization will be using the network, as well as what they will be using it for (i.e. sending referrals, receiving referrals, or both).

Information about the organization's programs, eligibility information, and services offered will be visible to other partners to view so that they may learn about potential services and programs available for their clients within the network.

## How to Complete a PRF

The PRF process is divided into four sections: Organization Profile, Programs, Staff Members, and Additional Information. Please note that at any time you can save your form to come back to it later. Follow the steps below to learn how to complete a PRF.

NOTE: You can save your progress at any time by clicking the Save button and choosing to send the form link to your email. You can use this link to return to the saved form if you need to go back to edit it later.

| Your progress has been saved.    |      |
|----------------------------------|------|
| Copy your form link:             |      |
| This is where your link will go. |      |
| Email me my link:                |      |
| Your_email_here@company.com      | Send |

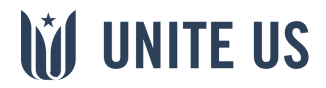

#### **Step 1: Organization Profile**

The first step is to complete the Organization Profile section. This is incredibly important because this information will be the face of the organization in Unite Us.

In this section, you will be asked to complete the following fields:

#### **Organization Main Address**

For these fields, you will put the organization's main address.

**NOTE:** You can add additional locations at the bottom of the form page for Step 1.

| Organization Main A | ddress * |   |       |
|---------------------|----------|---|-------|
| 123 Main Street     |          |   |       |
| Floor 1             |          |   |       |
| San Antonio         | Texas    | ~ | 78204 |
|                     |          |   |       |

#### **Organization Name**

In this field, you will put the organization name. This name is what other partners in the network will see.

#### Organization Name \*

San Antonio Food Pantry

#### **About Us**

This is where you can tell other partners about the organization's mission and the services it provides.

#### About Us \*

The San Antonio Food Pantry provides food to people of the city of San Antonio who are in need. Families and individuals who are eligible will be able to receive food biweekly. We also provide meal packages for the holidays (i.e. Thanksgiving, Christmas, Easter). Proof of address in the city of San Antonio is needed to be eligible for the pantry.

#### **Organization Website**

Put the organization's website here to increase engagement and communication with other network partners. If the organization does not have a website, put in a placeholder URL, e.g. www.none.com, to submit the form.

#### Organization Website

http://www.sanantoniopantry.org

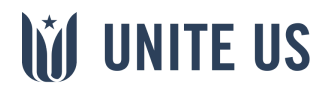

#### **Organization Contact Info**

List the organization's main contact information so that other partners can get in contact with you.

# NOTE: This information may be shared with clients by other partners.

| Main Phone *      |
|-------------------|
| (123) 456-7890    |
| General Email     |
| info@SApantry.org |
| Main Fax          |
| (987) 654-3210    |
|                   |

#### **Hours of Operation**

In this field, you will enter the days and hours of operation for the organization's main office only. Other offices and program days and hours will be filled in later in the form.

Monday: CLOSED Tuesday through Friday: 8am - 8pm Saturday & Sunday: 7am - 9pm

**UNITE US** 

#### **Additional Required Questions**

Choose the state and network in which the organization is participating in.

In which state in the United States will your organization send and receive referrals?  $\ensuremath{^{\star}}$ 

Texas

Please select the primary network you wish to join \* TXServes - San Antonio

Name the person who provided you with the form link. Please list their first and last name. If possible, list their title.

×

Who provided you with the link to this Partner Registration Form? \*

Lise Harshad, Coordination Center Director

Add any additional office locations for the organization here. If you are unsure about which locations to add, you can always discuss it with your Unite Us Account Manager.

Does your organization have additional locations that will be providing services within the network? \*

Yes
No

Would you like for your organization to be split into multiple

organizations to reflect your various physical locations? \*

I'd like to discuss with my Unite Us Account Manager!

If you select No, you can proceed to Step 2 by clicking the Next Button.

#### Step 2: Programs

The second step is to complete the *Programs* section where you will list all of the organization's programs that will participate in the network. You will also be asked to assign staff members to each program for whom you will later provide detailed information. So, begin to think about how you'd like to organize both programs and staff at the organization in Unite Us. In this section you will be asked to complete the following questions:

#### Referrals

The organization may choose to only send referrals and not receive them. If you have discussed this with your Unite Us Account Manager and this applies to the organization, select No in response to the question below and X out of the 'Program 1' box below to move forward with the registration form.

Will your organization be receiving referrals through the network?

Yes

No, we will just be sending referrals at this time

#### **Program Name**

List the name of a program that the organization provides. You will have the opportunity to list as many programs as you want to include in the organization's profile, so please be sure to list each program separately to assist partner organizations in correctly routing referrals.

Program Name \*

Emergency Food Program

#### **Program Description**

Provide a brief description, context to the structure of the program, and any other pertinent information that should be readily visible to partners.

Please provide a brief overview of this program:

The purpose of the emergency food program is to prevent food insecurity for low to moderate income households. This program prides itself in providing participants a full range of food options for them to choose culturally appropriate and nutritionally balanced food packages. Typically, these packages last at least two weeks (family size is taken into account). Additionally, we provide services to help participants enroll in SNAP/WIC/Other Nutrition Benefit programs.

#### **Program Office Location**

List the organization's office locations (from Step 1) that offer this program and the counties/cities the program serves.

Which office locations offer this program? \*

San Antonio

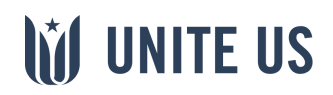

Which counties/cities does this program serve? \*

**Bexar County** 

#### **Program Days and Hours of Operation**

This field is specifically for the days and hours of operation for the related program.

Days and Hours of Operation

Tuesday through Saturday: 9am - 6pm Sunday & Monday: CLOSED

#### **Payment**

Check the payment methods that apply to this program.

| What form(s) of payment does your program require in order for clients to receive services? * |
|-----------------------------------------------------------------------------------------------|
| ✓ Free                                                                                        |
|                                                                                               |

Insurance

Self-pay

Sliding Scale

Check all that apply.

What accessibility options are available for this program?

- ADA accessible
- Blind accommodation
- Deaf and hard of hearing accommodations
- Interpretation/translation services available

Check all that apply.

#### **Transportation**

If the organization provides transportation assistance for this program, specify the type in the textbox.

| Is transportation available for | Please describe transportation |  |
|---------------------------------|--------------------------------|--|
| clients enrolled in or applying | services provided by your      |  |
| for this program? *             | organization: *                |  |
| Ves No                          | Public transit tickets         |  |

#### **Program Delivery Methods**

Check the delivery methods for this program.

| What is the primary way in which this program's services are delivered? $\ensuremath{^{\ast}}$ |
|------------------------------------------------------------------------------------------------|
| In home                                                                                        |
| ✓ In office                                                                                    |
| Web based                                                                                      |
| Phone based                                                                                    |
| Check all that apply.                                                                          |
|                                                                                                |

#### Accessibility

Check the accessibility options the program offers.

#### **Supported Languages**

If the program supports other languages besides English, list them in the text box.

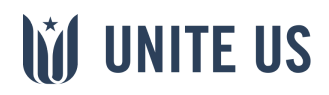

Are any languages other than English supported by and/or spoken at the program? \*

Yes No

Please list additional languages offered: \*

Spanish, Vietnamese, Chinese, Hindi, Tagalog

**Service Types** 

Based on the program description you provided, check all of the service types that this program should receive referrals for. Only check service types that are readily provided at the organization - not those services for which you send referrals for. If you are unsure of what services to select, you can reference the Unite Us Service Types Glossary or consult with your Account Manager. Remember, you can also add more than one program!

What services does this program directly provide clients with, that your organization should receive referrals for? \*

| Benefits Navigation | Goods                    |
|---------------------|--------------------------|
| Education           | Employment               |
| Entrepreneurship    | Food Assistance          |
| Housing & Shelter   | Income Support           |
| Individual & Family | Legal                    |
| Support             | Mental/Behavioral Health |
| Money Management    | Physical Health          |
| Social Enrichment   | Spiritual Enrichment     |
| Sports & Recreation | Substance Use            |
| Transportation      | Utilities                |
|                     |                          |

#### **Program Eligibility Requirements:**

#### Location

Wellness

If the program is only available to people in a certain geographic area, please specify.

Do clients have to reside in a certain geographic area to be eligible for this program? \*

If there are residency requirements, please describe:

Yes No

Must live in Bexar County

#### Income

If the program serves people within a certain income range, please specify.

| Are there any income         | If there        |  |
|------------------------------|-----------------|--|
| requirements in order to be  | require         |  |
| eligible for this program? * | *               |  |
| • Yes O No                   | Overa<br>must l |  |

are income ments, please describe: Il household income

be at or below 185% FPL, no criteria when in an emergency.

#### Citizenship

If the program has citizenship or immigration status requirements, please specify.

Is U.S. citizenship or a particular immigration status required to be eligible for the program? \*

immigration requirements, please describe: \*

If there citizenship or

Yes ONO

Must be a U.S. citizen or legal resident

#### Work

If the program has work requirements, select Yes.

Does this program require the client to be able to work? \* Yes No

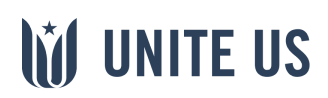

#### **Disability**

Age

If the program has disability requirements, please specify.

Is a disability required to be eligible for this program? \* Yes ONO

If there is a disability requirement, please describe:

Must have documented disabilities in order to receive pantry residence food deliveries.

## **Population Restrictions**

If the program is restricted to certain populations, select Yes.

Do you have any restrictions in which populations you are able to serve? \*

Yes O No, we can serve all populations

Then specify which populations by selecting the ones the program can serve and the ones the program specializes in.

| If the program has age requirements, please specify.                                                                                                    |                                 | ase If                                                                       | If yes, who are you able to serve? (check all that apply) $^{\star}$ |                                                                |
|----------------------------------------------------------------------------------------------------|---------------------------------|------------------------------------------------------------------------------|----------------------------------------------------------------------|----------------------------------------------------------------|
|                                                                                                    |                                 |                                                                              | Adolescents (13-19 years)                                            | Caregivers (non-paternal)                                      |
| Is there an age requirement to                                                                                                    | If there is an age requirement, | $\checkmark$                                                                 | ) Children (4-12 years)                                              | <ul> <li>Domestic violence<br/>survivors</li> </ul>            |
| <ul> <li>● Yes ○ No</li> </ul>                                                                                                    | please describe: *              |                                                                              | Homebound                                                            | Homeless                                                       |
|                                                                                                    | Must be 16 years old or older   |                                                                              | ) Immigrants and refugees                                            | <ul> <li>Infants and toddlers (0-3 years)</li> </ul>           |
| Household Eligibility<br>If the program only serves certain<br>household members, select all that apply.<br>Are additional family or household members eligible for this<br>program? * |                                 |                                                                              | Justice-involved                                                     | ✓ LGBTQ+                                                       |
|                                                                                                    |                                 |                                                                              | ) Low-income individuals and households                              | <ul> <li>Native Americans or<br/>Alaska Natives</li> </ul>     |
|                                                                                                    |                                 | $\checkmark$                                                                 | People with cognitive disabilities                                   | <ul> <li>People with developmental<br/>disabilities</li> </ul> |
|                                                                                                    |                                 | </td <td>People with HIV/AIDS</td> <td>People with mental health issues</td> | People with HIV/AIDS                                                 | People with mental health issues                               |
|                                                                                                    |                                 | $\checkmark$                                                                 | People with physical disabilities                                    | People with substance use issues                               |
|                                                                                                    |                                 |                                                                              | Pregnancy                                                            | Registered sex offenders                                       |
| Spouse                                                                                                    |                                 | Seniors                                                                      | Sexual assault survivors                                             |                                                                |
| <ul> <li>Dependent</li> <li>Any Household Members</li> </ul>                                                                                                    |                                 |                                                                              | ) Unemployed                                                         | <ul> <li>Veterans and military<br/>families</li> </ul>         |
|                                                                                                    |                                 |                                                                              | Victims of crime                                                     | Victims of natural disaster                                    |
| None       Other                                                                                                    |                                 | ()                                                                           | e cannot serve any other popula                                      | tions besides these due to grant                               |
|                                                                                                    |                                 | re                                                                           | quirements, etc.)                                                    |                                                                |
|                                                                                                    |                                 |                                                                              |                                                                      |                                                                |

#### **Documentation Needs**

If the program requires clients to provide certain documents, select all that are required or useful to have.

#### Is there an age requirement to If the

#### Household Eligibility

| Are additional family or household members eligible for this program? * |
|-------------------------------------------------------------------------|
| Spouse                                                                  |
| Dependent                                                               |
| Any Household Members                                                   |
| None                                                                    |

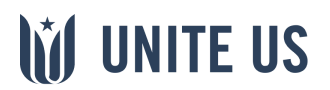

| Are there any documents needed or helpful to have to participate in this program? * |                                                                     |  |
|-------------------------------------------------------------------------------------|---------------------------------------------------------------------|--|
| None                                                                                | <ul> <li>Birth certificate</li> </ul>                               |  |
| Death certificate                                                                   | Eviction notice                                                     |  |
| Employment Authorization                                                            | Government-issued ID                                                |  |
| Document (EAD)                                                                      | <ul> <li>Proof of<br/>citizenship/immigration<br/>status</li> </ul> |  |
| Proof of disability                                                                 | Proof of<br>diagnosis/psychological<br>evaluation                   |  |
| Proof of expenses                                                                   | Proof of income                                                     |  |
| Proof of<br>insurance/insurance ID<br>card                                          | Proof of residence                                                  |  |
|                                                                                     | Proof of resources                                                  |  |
|                                                                                     | Proof of student status                                             |  |
| Utility bill(s)                                                                     | Other                                                               |  |
| Check all that apply.                                                               |                                                                     |  |

Please list all staff members at your organization who should be attached to this program: \*

Sergio Vega, Pantry Supervisor Wendell Garrett, School Meals Coordinator Ju Wang, Emergency Food Coordinator Leela Singh, Benefits Coordinator Vinh Tran, Prepared Meals Coordinator

Remember, these should be staff members who will be/already are Unite Us users.

#### **Additional Requirements**

If the program has any other eligibility criteria, please specify.

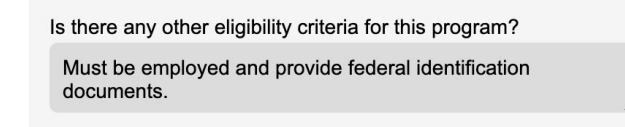

#### **Program's Staff**

List all of the staff members at the organization with their titles, (added in Step 3) that will be using the Unite Us network *specifically* for this program.

**NOTE:** Any staff in this section must also be listed in Step 3, or as the Organization POC.

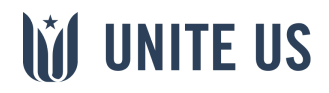

#### Step 3: Staff Members

The third step is to complete the Staff Members section, where you will add all of the staff members in the organization that will need access to the Unite Us software. In this section you will be asked the following questions:

#### Point of Contact (POC) Info

List the organization's main point of contact's information.

| Point of Contact (POC) Name * |                                       |
|-------------------------------|---------------------------------------|
| Willemina                     | Van Cann                              |
| POC Title *                   |                                       |
| SA Pantry Director            |                                       |
| POC Email *                   | POC Phone *                           |
| vancann@SApantry.org          | (196) 765-4321 x4567                  |
|                               | · · · · · · · · · · · · · · · · · · · |

Select the activities that apply to how the main POC you're adding will be using Unite Us.

How will this user \*primarily\* be using Unite Us? (Please select as many as apply.) \*

- Send Referrals for Clients
- Work with Clients who have Open Cases at My Organization
- ✓ Take Action on New Referrals Sent to My Organization
- Supervise Other Users' Case Loads and Activity
- Pull Reports to Analyze Organization Activity

Should this user be able to accept/reject referrals sent to your the organization's profile and organization? \*

Yes ONO

Should this user be able to edit add/remove users? \* Yes O No

#### **POC Location**

List the organization office(s) where the main POC is located.

**NOTE:** If you listed more than one office location for the organization in Step 1, please be sure to specify which location(s) the POC is located at.

At which office(s) is this staff member located? \* San Antonio

#### Staff Members

If you would like other staff members at the organization to use the Unite Us network, complete the following steps. Remember, only add those staff members who need to sign into Unite Us to send and/or receive referrals or manage cases for clients the organization is working with.

Do you want to add more staff members? \* Yes O No

Should any staff at your organization \*not\* have access to all clients served by your organization? \* Yes O No

NOTE: Each staff member you list in this section must have their own unique email address (for example, the organization's general email address cannot be used for all staff members). Staff will use their email address to sign into the Unite Us network.

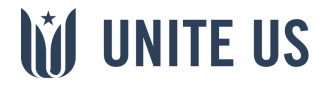

10

# Below is an example of an additional staff member's information:

| Name *                                                                                                    |                                                                                                    |
|----------------------------------------------------------------------------------------------------|----------------------------------------------------------------------------------------------------|
| Sergio                                                                                                    | Vega                                                                                                    |
| Title *                                                                                                    |                                                                                                    |
| Pantry Supervisor                                                                                                  |                                                                                                    |
| Phone *                                                                                                    | Email *                                                                                                    |
| (725) 723-6578                                                                                                    | vega@SApantry.org                                                                                                    |
| If you have an extension you'd like to include,<br>please follow this format: #################################### | Please note that each user in the software<br>needs to have a different email address.                               |
| How will this user *primarily* be using the as apply.) *                                                           | Unite Us platform? (Please select as many                                                                            |
| Send Referrals for Clients                                                                                         |                                                                                                    |
| Work with Clients who have Open Cas                                                                                | es at My Organization                                                                                                |
| Take Action on New Referrals Sent to                                                                               | My Organization                                                                                                    |
| Supervise Other Users' Case Loads and Activity                                                                     |                                                                                                    |
| Pull Reports to Analyze Organization Activity                                                                      |                                                                                                    |
| Should this user be able to edit the organization's profile and add/remove users? *                                | Should this user be able to accept/reject referrals sent to your organization? * <ul> <li>Yes</li> <li>No</li> </ul> |
|                                                                                                    | This user will be notified via email when a referral is sent to your organization.                                   |
| At which office(s) is this staff member loca                                                                       | ited? *                                                                                                    |
| San Antonio                                                                                                    |                                                                                                    |

NOTE: If you listed more than one office location for the organization in Step 1, please be sure to specify which location(s) each staff member is located at.

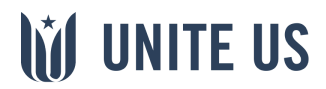

#### Step 4: Additional Information

The last step in the PRF process is to complete the *Additional Information* section. In this section you will be asked the following questions:

#### **Sensitive Service Types**

If the organization offers programs related to (Mental/ Behavioral Health, Physical Health, and/or Substance Use), select Yes. If you selected any of these service types for the organization's programs and it does not provide these services, consider returning to Step 3 to edit the programs' service types.

# **NOTE:** If you do not provide these services, you should select No.

Do your participating programs provide any of the following services: Mental/Behavioral Health, Physical Health, Substance Use? \*

Yes O No

If you selected Yes to the previous question, you will be asked if the organization is compliant with Health Insurance Portability and Accountability Act (HIPAA).

You selected that your organization provides Physical Health, Mental/Behavioral Health, and/or Substance Use Services. Is your organization a covered entity under HIPAA? \*

Yes O No O I don't know

#### Legal Services

If the organization's programs provide Legal services, click Yes.

Do your participating programs provide legal services? \* ● Yes ○ No

If you select Yes, you will be asked the following:

You selected that your organization provides Legal services. Does your organization employ or contract with licensed legal providers who provide services directly to your clients? \*

Yes O No O I don't know

#### **Organization Logo**

Next, you will upload the organization's logo to the PRF.

NOTE: Make sure to have your files in a PNG or JPEG format.

#### Submit the PRF

For the last step, click the Submit button.

Submit

Congrats! You've completed the PRF process.

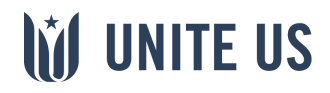